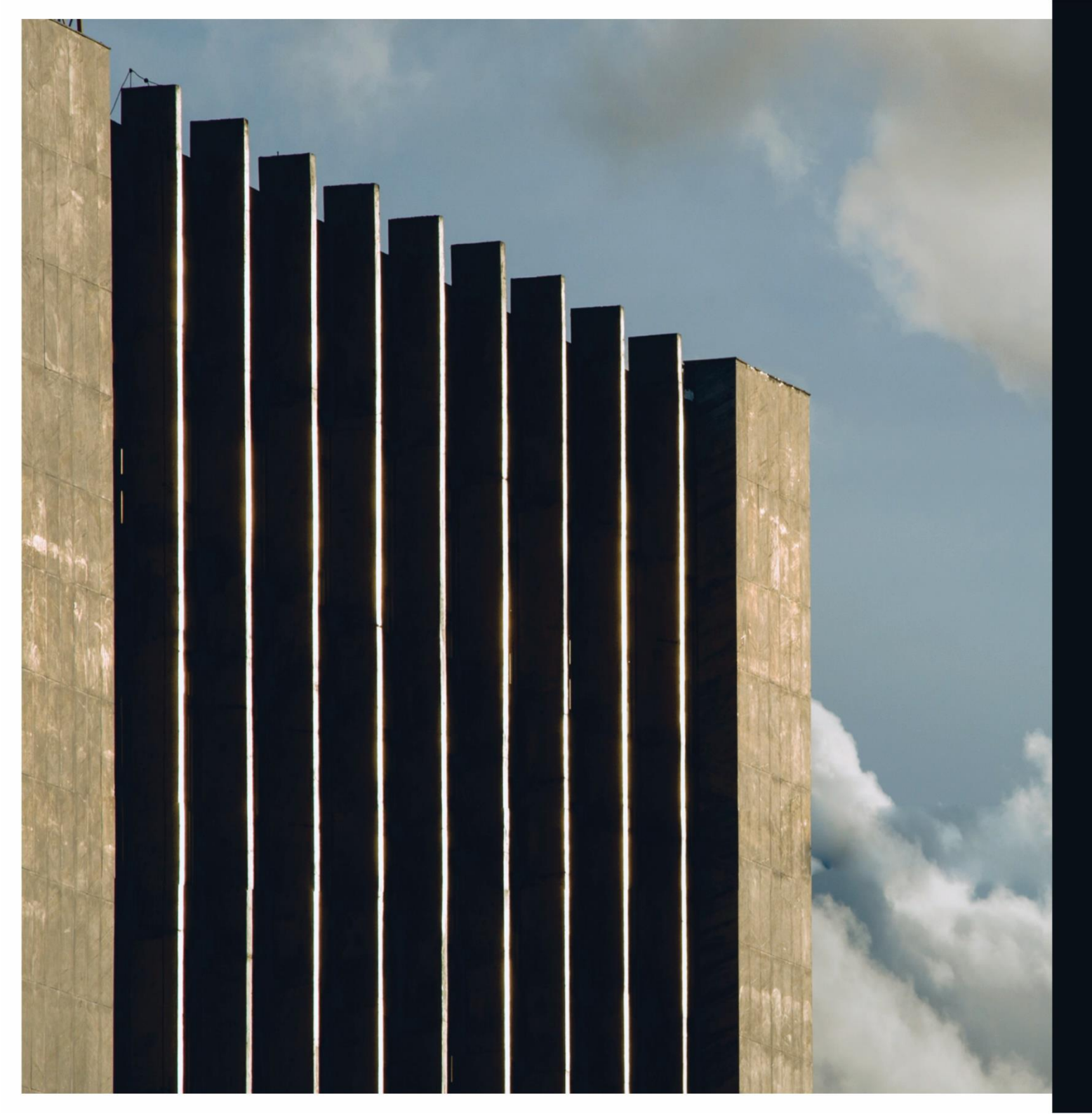

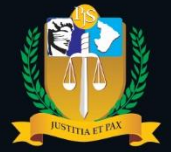

Poder Judiciário do Estado de Sergipe

# MANUAL DE PROCEDIMENTOS

Guia Eletrônica de Preparo de Recurso Inominado (SEI 0002667-02.2017.8.25.8825)

# Composição do Tribunal

(Biênio 2021-2023)

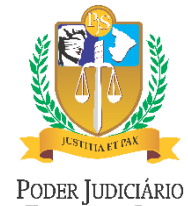

Poder Judiciário do Estado de Sergipe **PRESIDENTE** Des. Edson Ulisses de Melo

VICE-PRESIDENTE Des<sup>a</sup>. Ana Lúcia Freire de Almeida dos Anjos

**CORREGEDOR-GERAL** Des. Diógenes Barreto

### Diretoria de Modernização Judiciária

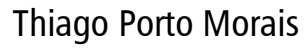

Divisão Cível Alice Emanuela de Oliveira Santos Divisão Criminal Karla Vanessa Nunes Aragão Cardoso Divisão de Juizados Especiais Luciana Guerra Gonçalves Divisão de 2º Grau Igor Eduardo Matos Melo de Carvalho

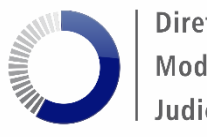

Diretoria de Modernização Judiciária

### Sumário

| Controle de | versões                                                         | 1 |
|-------------|-----------------------------------------------------------------|---|
| 1.          | Acessar a página de Guias de Recolhimento                       | 2 |
| 2.          | Selecionar a opção "Guias de Recolhimento Judicial"             | 3 |
| 3.          | Clicar no link "Preparo de Recurso Inominado (Recurso Juizado)" | 4 |
| 4.          | Informar o número do processo de origem                         | 5 |
| 5.          | Informar o valor da condenação ou o valor da causa              | 6 |
| 6.          | Conferência                                                     | 7 |
| 7.          | Ir para a Forma de Pagamento                                    | 8 |
| 8.          | Dados do Pagador e Forma de Pagamento                           | 9 |
| 9.          | Guia Emitida10                                                  | 0 |

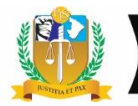

# **Controle de versões**

| Data     | Alteração       |
|----------|-----------------|
| 17/09/21 | Versão original |

**Elaboração:** Joelma Safira de Menezes Reis

> **Revisão:** Luciana Guerra Gonçalves

Guia Eletrônica de Preparo de Recurso Inominado (SEI 0002667-02.2017.8.25.8825) – Página 1

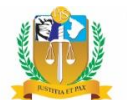

### 1. Acessar a página de Guias de Recolhimento

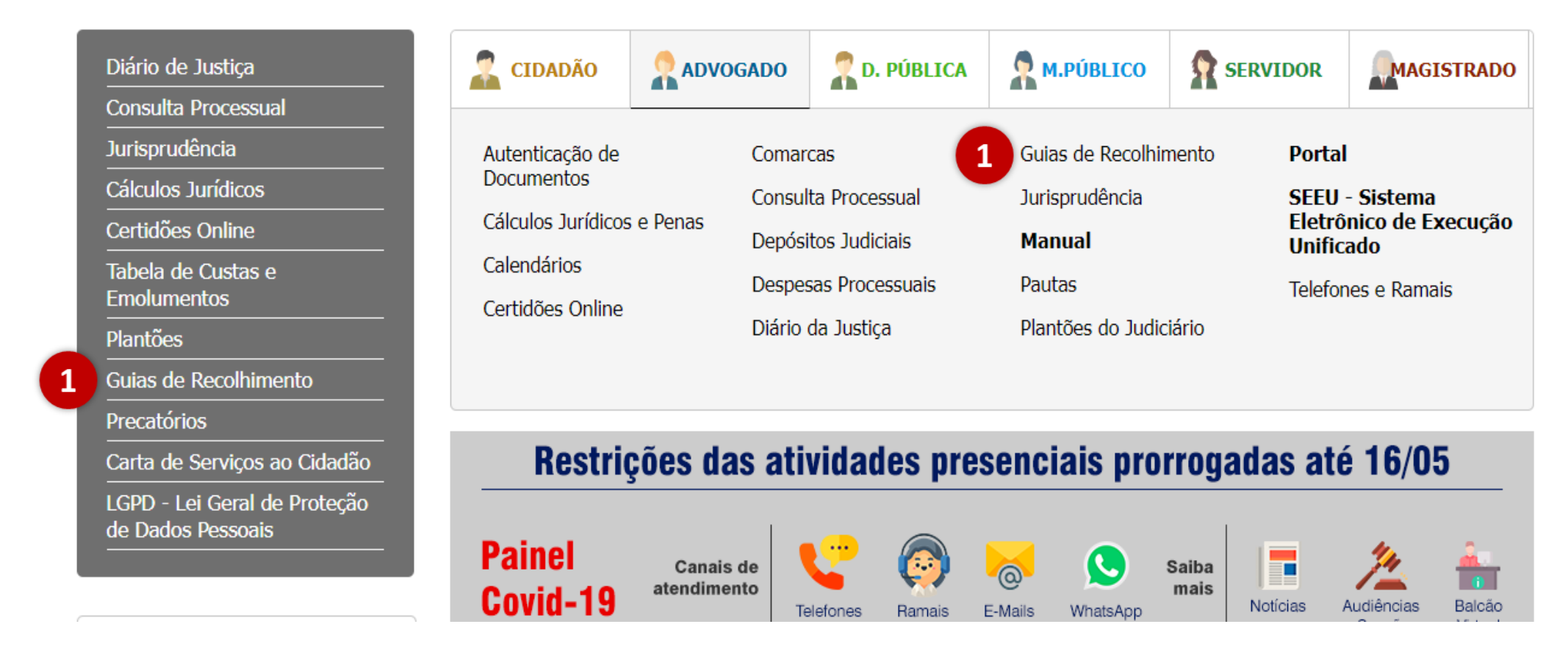

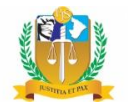

2. Selecionar a opção "Guias de Recolhimento Judicial"

2

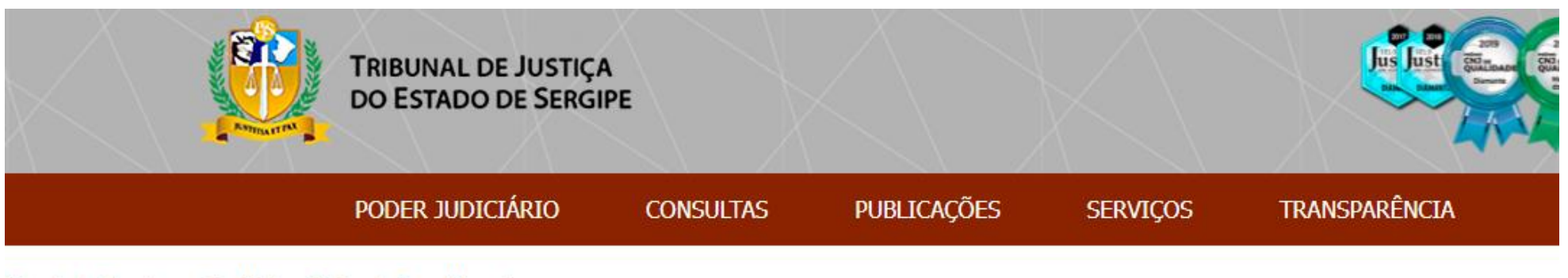

#### Principal > Serviços > Judiciais > Guias de Recolhimento

| Но  | me                                             |    |
|-----|------------------------------------------------|----|
| Poo | der Judiciário                                 | 2  |
| Co  | nsultas                                        | 1  |
| Pul | olicações                                      | 2  |
| Se  | rviços                                         | v  |
| •   | Administrativos                                | 20 |
|     | Judiciais                                      |    |
|     | Acompanhamento Online                          | v  |
|     | <ul> <li>Autenticação de Documentos</li> </ul> |    |

Serviços

### Guias de Recolhimento

- Guias de Recolhimento Judicial
- Guias de Recolhimento Extrajudicial

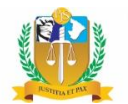

3. Clicar no link "Preparo de Recurso Inominado (Recurso Juizado)"

### **Guias de Recolhimento Judicial**

Última modificação em Quinta, 12 Agosto 2021 10:00

### Emissão de Guia de Custas Processuais

- Inicial Cível
- Inicial Jurisdição Voluntária, Execução de título extrajudiciais e fiscal, embargos à execução de título extrajudicial, embargos de terceiros e requerimentos de busca e apreensão com base no § 12 do art. 3º do Decreto-Lei nº 911, de 1º de outubro de 1969.
- Reconvenção, Assistência, Oposição
- Inicial Carta Precatória
- Inicial Crime
- Complementar de Distribuição
- Preparo de Recurso 2º. Grau TJSE
- Preparo de Recurso Inominado (Recurso Juizado)
- Atos Processuais (antiga guia outras)
- Final Cível

3

- Final Crime
- Segunda via
- STF Emitir GRU
- Taxa Administrativa

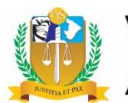

### 4. Informar o número do processo de origem

4 O próximo passo é preencher os dados da guia, cujo primeiro campo é o Número do Processo\* (preenchimento obrigatório).

Deve ser informado o número do processo de origem. O sistema não aceitará o preenchimento desse campo com número de processos que não sejam da competência dos Juizados Especiais, nem número de recurso inominado que tramita na Turma Recursal.

**5** Em seguida, basta clicar no botão "Pesquisar". Assim, o sistema irá carregar as informações processuais necessárias para a confecção da Guia Eletrônica de Preparo de Recurso Inominado.

## Preparo de Recurso Inominado

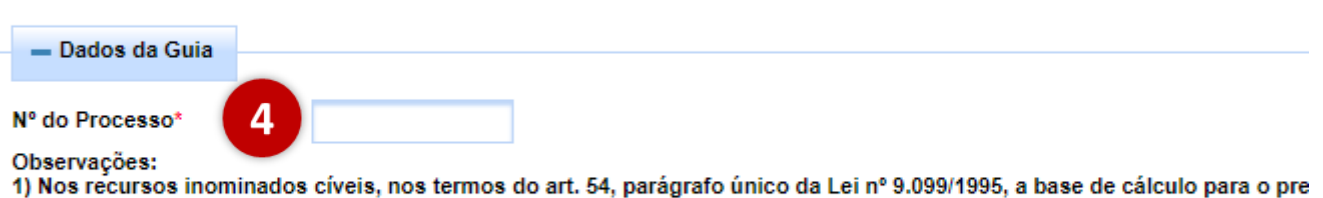

pretensão 2) A parte recorrente deverá grafar o valor total da condenação, observando o quanto determinado na sentença ou, não hav certa, informar o valor da causa.

3) A emissão da guia de preparo em desacordo aos dados do processo implicará na deserção do recurso, nos termos do an

#### 🔎 Pesquisar

5

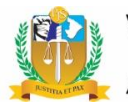

### 5. Informar o valor da condenação ou o valor da causa

6 Agora basta o usuário preencher o Valor da Causa/Condenação.

O campo é de preenchimento obrigatório e deve ser preenchido com o valor da condenação ou, não havendo condenação por quantia certa, o valor da causa (conforme observação em destaque).

**7** Após preencher o valor da condenação (ou valor da causa, caso não tenha havido condenação por quantia certa), basta clicar no botão "**Calcular**".

### Preparo de Recurso Inominado

| - Dados da Guia                                                                                                    |                                                                                                    |
|----------------------------------------------------------------------------------------------------|----------------------------------------------------------------------------------------------------|
| Nº do Processo*                                                                                                    | 202140800013                                                                                                    |
| Observações:<br>1) Nos recursos inc<br>pretensão<br>2) A parte recorrent<br>certa, informar o va<br>3) A emissão da gu | ominados cíveis, nos termos do art. 54, parágrafo único da Lei nº 9.099/1995, a base de cálculo para<br>re deverá grafar o valor total da condenação, observando o quanto determinado na sentença ou, não<br>lor da causa.<br>ia de preparo em desacordo aos dados do processo implicará na deserção do recurso, nos termos o |
| Pesquisar                                                                                                    |                                                                                                    |
| — Informações                                                                                                    |                                                                                                    |
| Nº do Processo                                                                                                    | 202140800013                                                                                                    |
| Numero Único                                                                                                    | 0000017-70.2021.8.25.0085                                                                                                    |
| Competência                                                                                                    | 7º Juizado Especial de Aracaju                                                                                                    |
| Ação                                                                                                    | Procedimento do Juizado Especial Cível                                                                                                    |
| Quantidade de Auto                                                                                                    | אר(es) 1                                                                                                    |
| Quantidade de Réu                                                                                                    | (s) 1                                                                                                    |
| Valor "                                                                                                    |                                                                                                    |
| (R\$)<br>*Campo obrigatório p<br>valor da causa.                                                                       | para processos de competência cível. Deve ser preenchido com o valor total da condenação, ou, não have                                                                                                    |

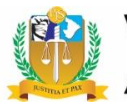

## 6. Conferência

Após calcular, o sistema fornece o "Resumo do Cálculo", informando todos os valores que irão compor o valor total da guia.

8 Após a conferência das informações do processo e resumo do cálculo, o usuário deverá clicar no botão **"Gerar Guia"** para emissão da Guia Eletrônica de Preparo de Recurso Inominado pelo sistema.

Taxa Judiciária

Taxa de

8

Distribuição

🕒 Gerar Guia

R\$ 17.59

R\$ 21,86

| <ul> <li>Informações</li> </ul>                                                                                                    |                                                                                        |                                                       |                          |             |                                     |                                                            |         |
|----------------------------------------------------------------------------------------------------|----------------------------------------------------------------------------------------|-------------------------------------------------------|--------------------------|-------------|-------------------------------------|------------------------------------------------------------|---------|
| ¶° do Processo                                                                                                    | 202140800013                                                                           |                                                       |                          |             |                                     |                                                            |         |
| Numero Único                                                                                                    | 0000017-70.2021                                                                        | 8.25.0085                                             |                          |             |                                     |                                                            |         |
| Competência                                                                                                    | 7º Juizado Especi                                                                      | al de Aracaju                                         |                          |             |                                     |                                                            |         |
| Ação                                                                                                    | Procedimento do                                                                        | Juizado Especial Cível                                |                          |             |                                     |                                                            |         |
| Quantidade de Aut                                                                                                    | or(es) 1                                                                               |                                                       |                          |             |                                     |                                                            |         |
| Quantidade de Réu                                                                                                    | u(s) 1                                                                                 |                                                       |                          |             |                                     |                                                            |         |
| Valor                                                                                                    | 1.172.81                                                                               |                                                       |                          |             |                                     |                                                            |         |
| Causa/Condenacã                                                                                                    | 0                                                                                      |                                                       |                          |             |                                     |                                                            |         |
| (R\$)<br>Campo obrigatório                                                                                                    | para processos de c                                                                    | ompetência cível. Dev                                 | e ser preenchido         | com o valor | total da con                        | denação, ou, não                                           | havendo |
| (R\$)<br>*Campo obrigatório<br>valor da causa.<br>(Calcular)                                                                                                    | para processos de c<br>Limpar                                                          | ompetência cível. Dev                                 | e ser preenchido         | com o valor | total da con                        | denação, ou, não                                           | havend  |
| <ul> <li>(R\$)</li> <li>*Campo obrigatório valor da causa.</li> <li>(IIII)</li> <li>(IIIII)</li> <li>(IIIIII)</li> <li>(IIIIIII)</li> <li>(IIIIIIIII)</li> <li>(IIIIIIIIIIII)</li> <li>(IIIIIIIIIIIIIIIIIIIIIIIIIIIIIIIIIIII</li></ul>     | para processos de c<br>Limpar<br>álculo<br>s Eventuais                                 | ompetência cível. Deve<br>Quantio                     | e ser preenchido<br>dade | com o valor | total da con<br>Despesa             | denação, ou, não<br>as Postais                             | havendo |
| <ul> <li>(R\$)</li> <li>*Campo obrigatório valor da causa.</li> <li>Image: Calcular</li> <li>— Resumo do Calcular</li> <li>Serviço:</li> </ul>                                                                                             | para processos de c<br>Limpar<br>álculo<br>s Eventuais<br>Nenhum regis                 | ompetência cível. Deve<br>Quantio                     | e ser preenchido<br>dade | com o valor | total da con<br>Despesa             | denação, ou, não<br>as Postais<br>Nenhum re                | havendo |
| <ul> <li>(R\$)</li> <li>*Campo obrigatório valor da causa.</li> <li>(IIII)</li> <li>(IIIII)</li> <li>(IIIIII)</li> <li>(IIIIIII)</li> <li>(IIIIIIIII)</li> <li>(IIIIIIIIIIIIIIII)</li> <li>(IIIIIIIIIIIIIIIIIIIIIIIIIIIIIIIIIIII</li></ul> | para processos de c<br>Limpar<br>álculo<br>s Eventuais<br>Nenhum regis<br>202140800013 | ompetência cível. Deve<br>Quantie<br>stro encontrado. | e ser preenchido<br>dade | com o valor | total da con<br>Despesa<br>da Custa | denação, ou, não<br>as Postais<br>Nenhum rej<br>R\$ 189,35 | havendo |

Taxa de Preparo

Valor da Guia

R\$ 182.17

R\$ 440,12

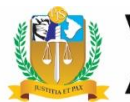

### 7. Ir para a Forma de Pagamento

Após a emissão da guia, o sistema automaticamente fornece uma caixa de mensagem com a informação de que a guia emitida foi gerada com sucesso (destaque ao lado).

O "Número da Guia" emitida também fica disponível no campo "Resumo do Cálculo", conforme destacado ao lado.

9 Agora, basta clicar no botão " $\rightarrow$  Ir para forma de pagamento".

| l⁰ do Processo                              | 202140800013                                                                                                    |          |
|---------------------------------------------|----------------------------------------------------------------------------------------------------|----------|
| lumero Único                                | 0000017-70.2021.8.25.0085                                                                                                    |          |
| Competência                                 | 7º Juizado Especial de Aracaju                                                                                                  |          |
| ção                                         | Procedimento do Juizado Especial Cível                                                                                          |          |
| Quantidade de Au                            | itor(es) 1                                                                                                    |          |
| Quantidade de Ré                            | eu(s) 1                                                                                                    |          |
| /alor<br>Causa/Condenaçã                    | ăo 1.172,81                                                                                                    |          |
| R\$)<br>Campo obrigatório<br>alor da causa. | o para processos de competência cível. Deve ser preenchido com o valor total da condenação, ou, não havendo condenação por quar | ntia cer |
| 🔲 Calcular                                  | Limpar                                                                                                    |          |

| Serviços E                   | ventuais       | Quantida        | ade | Despesas             | Postais       | Quantidade     |
|------------------------------|----------------|-----------------|-----|----------------------|---------------|----------------|
|                              | Nenhum regist  | ro encontrado.  |     |                      | Nenhum regist | ro encontrado. |
| Nº do Processo               | 202140800013   |                 |     | Valor da Custa       | R\$ 189,35    |                |
| Valor da(s)<br>Diligência(s) | R\$ 29,15      |                 |     | Remessa e<br>Retorno | R\$ 0,00      |                |
| Taxa Judiciária              | R\$ 17,59      |                 |     | Taxa de Preparo      | R\$ 182,17    |                |
| Taxa de<br>Distribuição      | R\$ 21,86      |                 |     | Valor da Guia        | R\$ 440,12    |                |
| Número da Guia               | 202110000156   |                 |     |                      |               |                |
| 🗅 Gerar Gu 🧕 9               | → Ir para form | na de pagamento |     |                      |               |                |

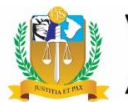

### 8. Dados do Pagador e Forma de Pagamento

10 Nos Dados do Pagador (item 10) devem ser informados o Tipo de Pessoa\* (Física ou Jurídica) e, na sequência os dados obrigatórios (CPF\* ou CNPJ\*, Nome\*, Endereço\*, Número\*, Bairro\*, Cidade\*, UF\* e CEP\*). Somente o campo "Complemento" é facultativo.

**11** Em seguida, será necessário selecionar uma **Forma de Pagamento** (Guia, Ficha ou Cartão).

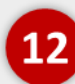

Por fim, clicar no botão "Enviar".

### Preparo de Recurso Inominado

|                | dor e Forma de Pagamento         |       |                   |                 |
|----------------|----------------------------------|-------|-------------------|-----------------|
| ipo de Pessoa* | Física 💿 Jurídica                |       |                   |                 |
| CPF*           |                                  |       | Nome*             |                 |
| Endereço*      |                                  |       | Número*           |                 |
| Complemento    |                                  |       | Bairro*           |                 |
| Cidade*        |                                  |       | UF*               | Selecione 💌     |
| CEP*           |                                  |       |                   |                 |
| orma de Pagam  | ento:<br>Paga Somente no BANESE) | Ficha | (Paga em Qualquer | r Banco) Cartão |
|                |                                  |       |                   |                 |

Para liberação imediata no sistema deverá ser escolhida a opção de Guia. Se for escolhida a opção de Ficha de Compensação e esta s no BANESE a sua liberação será em 24 horas. Se o pagamento da ficha for em outros Bancos, a liberação poderá demorar até 72 hora

#### Observações Importantes:

1. No campo Comarca deve ser escolhida a comarca onde será dada entrada a petição inicial. A guia expedida em nome da comarca abrange a sede e seus respectivos distritos.

2. As guias podem ser pagas nos cashs do Banese, na opção <u>Pagamento com Débito em Conta - Pagamento Conveniados</u> evitando a que os usuários tenham que enfrentar filas nas Agências bancárias do Banese.

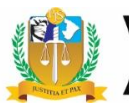

### 9. Guia Emitida

Após enviar, o sistema emitirá a Guia Eletrônica de Preparo de Recurso Inominado na forma de pagamento selecionada para impressão (guia ou ficha).

Para a forma de pagamento cartão, o sistema direcionará para a página respectiva.

Após a emissão, o usuário deve promover o trâmite usual para comprovação do pagamento, conforme previsto no artigo 42, § 1º da Lei n.º 9.099/95.

### Preparo de Recurso Inominado

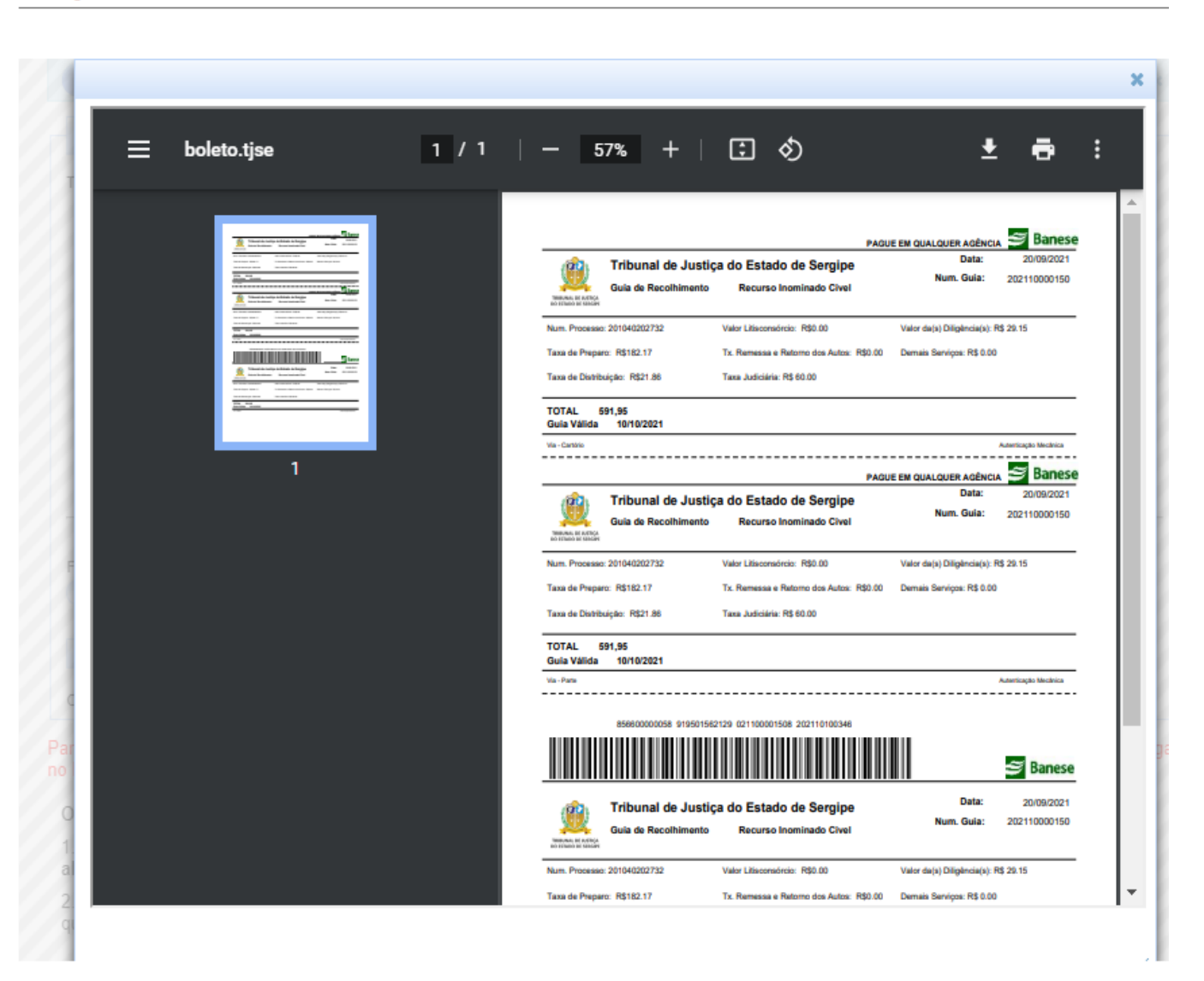

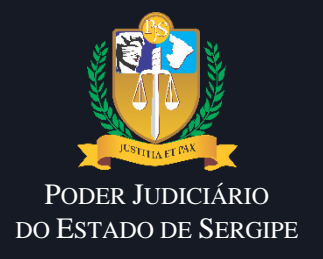

# CONTATOS

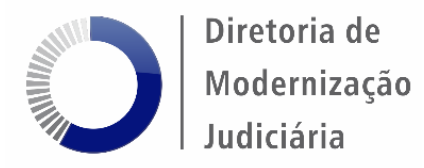

Em caso de dúvidas, entrar em contato a **Divisão de Juizados Especiais** através dos ramais:

- 3376
- 3377